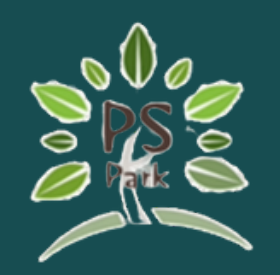

# PS PARK Apartment Management System

#### **Application Setup** Guide

#### Setup your host location of Images, Contract Folders

| 造 Windows-SSD (C:) 🛛 🗡                                       | +          |                         |                     |               |       |
|--------------------------------------------------------------|------------|-------------------------|---------------------|---------------|-------|
| $\leftarrow$ $\rightarrow$ $\checkmark$ $\bigcirc$ $\square$ | > This     | PC > Windows-SSD (C:) > |                     |               |       |
| ⊕ New ~ 🔏 🗘 🛅                                                | <b>(</b> ] |                         |                     |               |       |
|                                                              | *          | Name                    | Date modified       | Туре          | Size  |
| Documents                                                    | *          | Action!                 | 3/30/2021 2:29 PM   | File folder   |       |
| Pictures                                                     | *          | Drivers                 | 12/13/2020 11:32 PM | File folder   |       |
| 🚍 Files (G:)                                                 | *          | example_pictures        | 2/27/2024 3:45 PM   | File folder   |       |
| 💻 This PC                                                    | *          | Lintel                  | 11/23/2023 9:31 AM  | File folder   |       |
| 🕐 Music                                                      | *          | Microsoft               | 11/20/2023 3:28 PM  | File folder   |       |
| 🗾 Videos                                                     | *          | OneDriveTemp            | 5/5/2021 12:28 PM   | File folder   |       |
| 🛅 My Drive                                                   | *          | PerfLogs                | 5/7/2022 12:24 PM   | File folder   |       |
| CSS                                                          |            | 🔁 Program Files         | 3/17/2024 3:27 AM   | File folder   |       |
| 🛅 Uploadss                                                   |            | Program Files (x86)     | 1/24/2024 3:35 PM   | File folder   |       |
| 🛅 Dead Rising 4                                              |            | ProgramData             | 3/24/2024 12:18 AM  | File folder   |       |
| Screenshots                                                  |            | Detter                  | 11/1/2021 10:13 AM  | File folder   |       |
|                                                              |            | Senior_Project2         | 3/9/2024 10:56 PM   | File folder   |       |
| Y 📮 This PC                                                  | _ `        | Users                   | 12/12/2023 2:46 PM  | File folder   |       |
| > 🖿 Windows-SSD (C:)                                         | -1.        | 🔁 Windows               | 3/24/2024 12:18 AM  | File folder   |       |
| > 🚍 Files (G:)                                               |            | 62B0C096862E            | 7/23/2021 9:41 AM   | File          | 1 KB  |
| > 🦆 Network                                                  |            | DumpStack.log           | 11/20/2023 12:15 PM | Text Document | 12 KB |
| > 🙏 Linux                                                    |            | Setup.log               | 2/21/2024 12:13 PM  | Text Document | 2 КВ  |
|                                                              |            |                         |                     |               |       |
|                                                              |            |                         |                     |               |       |
| 17 itoms                                                     |            |                         |                     |               |       |

Add location for your application to store images, reference contract pdf files, and change fonts based on your desire.

|                         | - | O     | ×     |
|-------------------------|---|-------|-------|
| Search Windows-SSD (C:) |   |       | Q     |
|                         |   | 🚺 Det | tails |
|                         |   |       |       |
|                         |   |       |       |
|                         |   |       |       |

#### Setup your host location of Images, Contract Folders

| 🖿 Senior_Project2 🛛 🗙                               | +                                                                                                    |                   |             |      |                        | o ×       |
|-----------------------------------------------------|----------------------------------------------------------------------------------------------------|-------------------|-------------|------|------------------------|-----------|
| $\leftarrow$ $\rightarrow$ $\checkmark$ C $\square$ | > This PC > Windows-SSD (C:) > Senio                                                                                                    | r_Project2 >      |             |      | Search Senior_Project2 | ۹         |
| ⊕ New ~ 🔏 🗘 🗋                                       | <ul> <li>▲ </li> <li>▲ </li></ul> | ~                 |             |      |                        | 🕕 Details |
|                                                     | * Name                                                                                                    | Date modified     | Туре        | Size |                        |           |
| Documents                                           | 🖈 🔁 english                                                                                                    | 2/29/2024 3:58 PM | File folder |      |                        |           |
| Rictures                                            | PS_Park_fonts                                                                                                    | 3/9/2024 10:55 PM | File folder |      |                        |           |
| 🚍 Files (G:)                                        | PSPark_Images                                                                                                    | 3/24/2024 5:01 PM | File folder |      |                        |           |
| 💻 This PC                                           | 🖈 📄 thai                                                                                                    | 2/23/2024 2:34 PM | File folder |      |                        |           |
| Ø Music                                             | *                                                                                                    |                   |             |      |                        |           |
| 🗾 Videos                                            | *                                                                                                    |                   |             |      |                        |           |
| My Drive                                            | *                                                                                                    |                   |             |      |                        |           |
| CSS                                                 |                                                                                                    |                   |             |      |                        |           |
| Uploadss                                            |                                                                                                    |                   |             |      |                        |           |
| Dead Rising 4                                       |                                                                                                    |                   |             |      |                        |           |
| Screenshots                                         |                                                                                                    |                   |             |      |                        |           |
| 🗸 📮 This PC                                         |                                                                                                    |                   |             |      |                        |           |
| > 🛅 Windows-SSD (C:)                                |                                                                                                    |                   |             |      |                        |           |
| > 🗂 Files (G:)                                      |                                                                                                    |                   |             |      |                        |           |
| > 🎦 Network                                         |                                                                                                    |                   |             |      |                        |           |
| > 🚴 Linux                                           |                                                                                                    |                   |             |      |                        |           |
| 4 items                                             |                                                                                                    |                   |             |      |                        |           |

Add location for your application to store images, reference contract pdf files, and change fonts based on your desire.

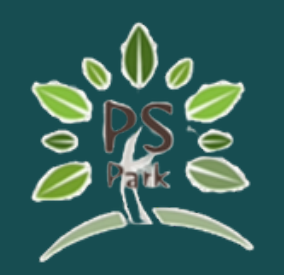

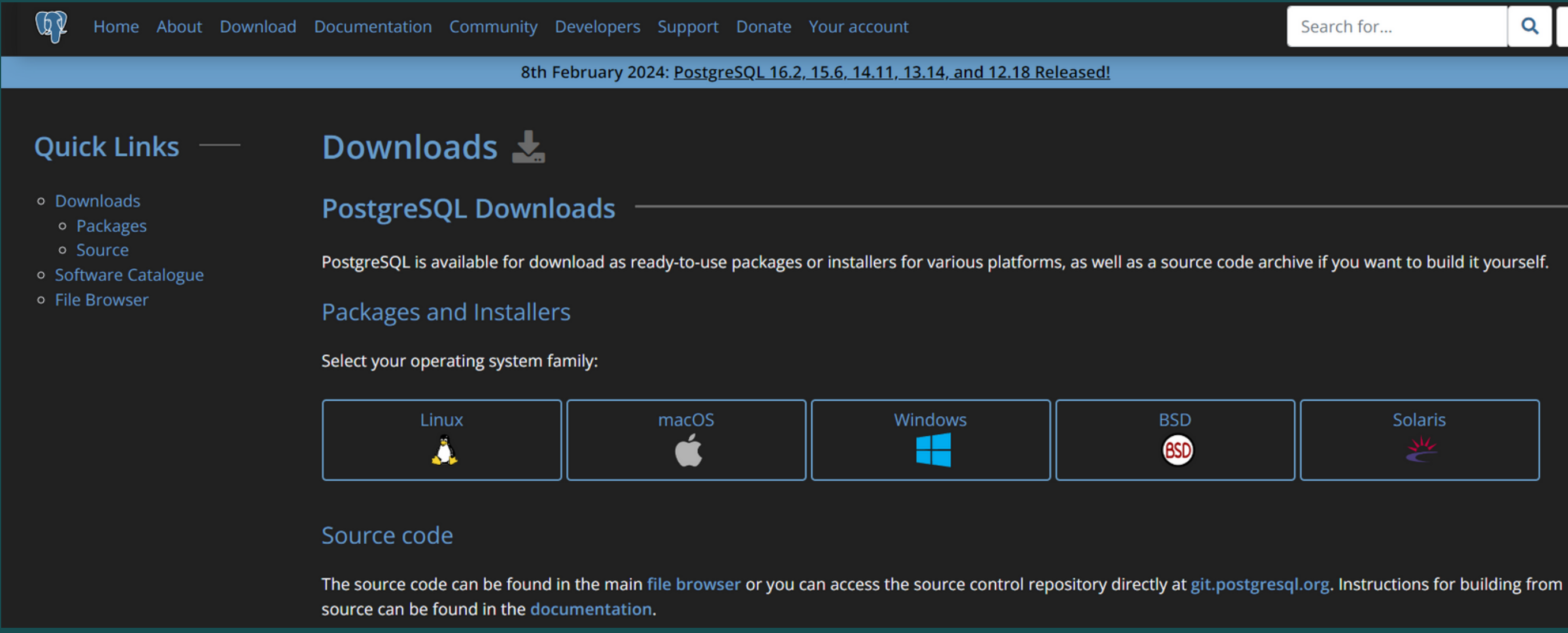

Download and install PostgreSQL on your prefered Operating System.

https://www.postgresql.org/download/

| Search for | ٩ | <b>?</b> |  |
|------------|---|----------|--|
| ed!        |   |          |  |
|            |   |          |  |

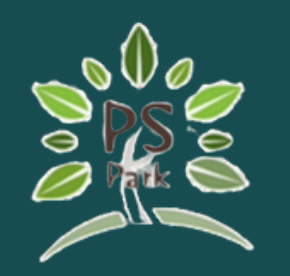

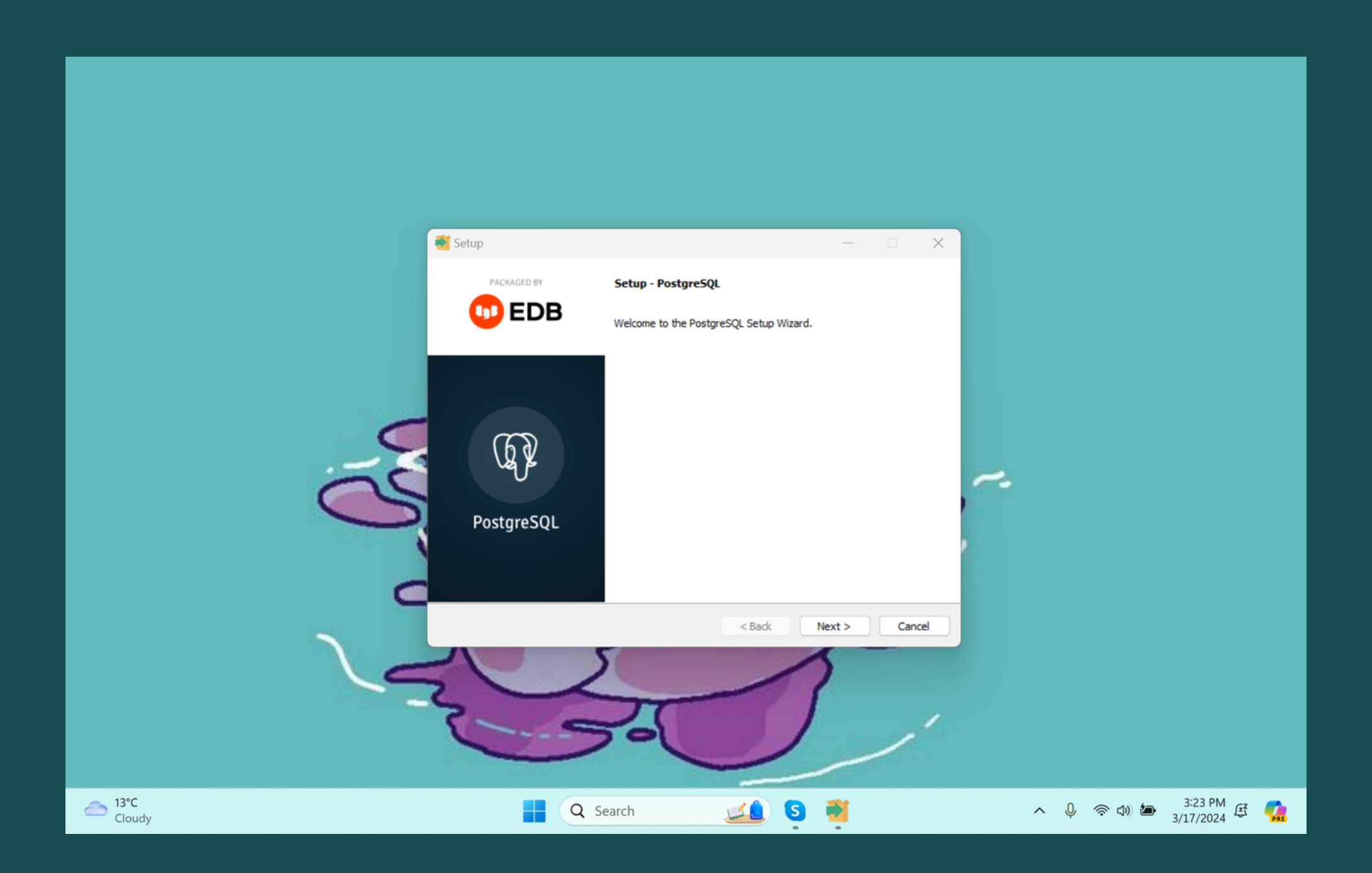

The initial screen of the PostgreSQL Setup Wizard. It welcomes the user and provides the first step to begin the installation process. The user can proceed by clicking the 'Next' button.

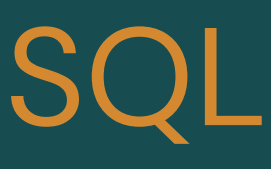

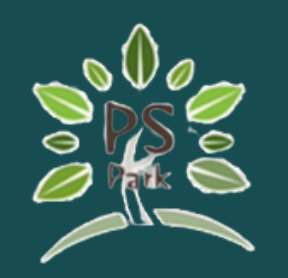

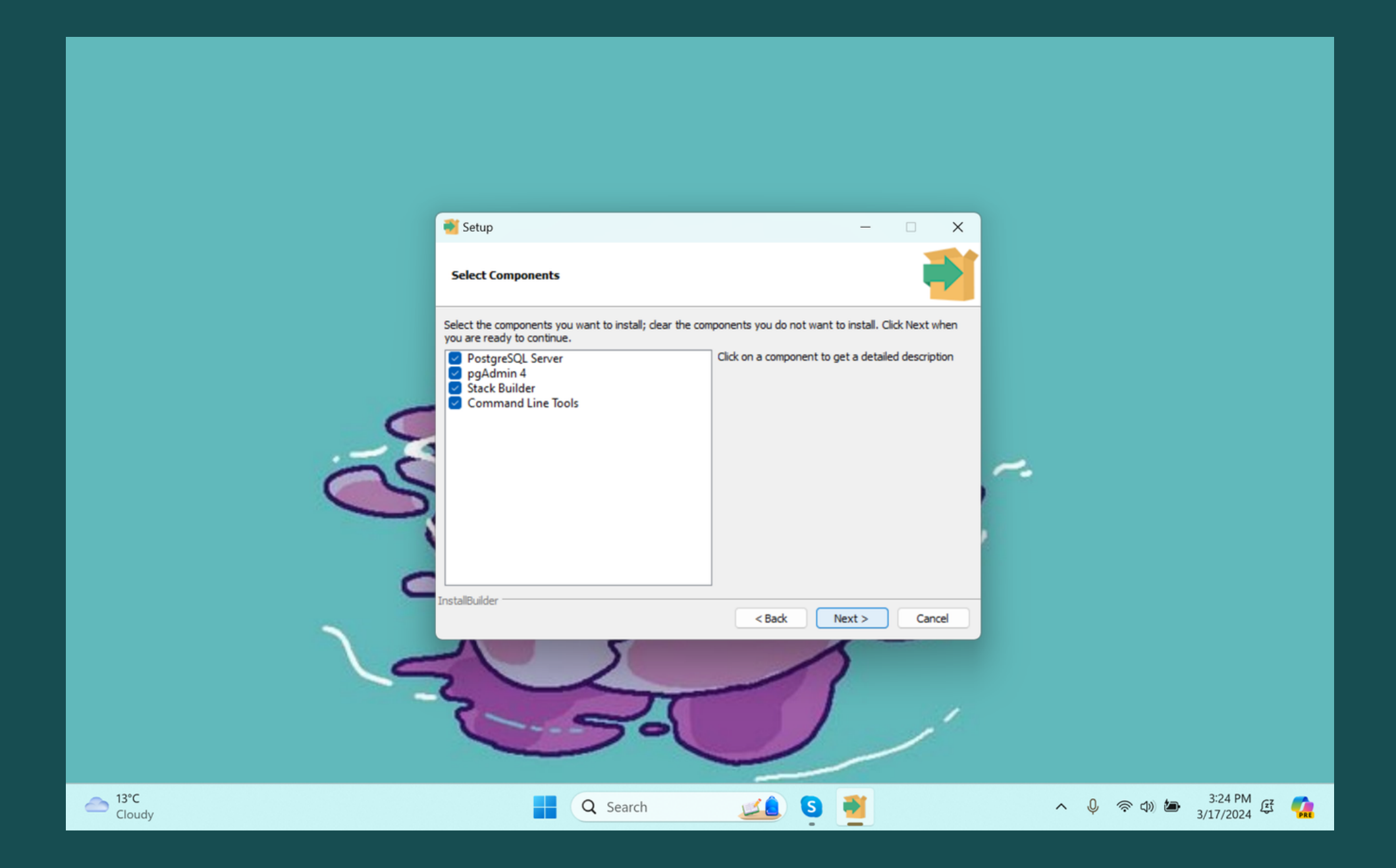

This screen allows the user to select specific components of PostgreSQL to install. Available components include the PostgreSQL Server, pgAdmin 4, Stack Builder, and Command Line Tools. Users can select or deselect components based on their needs before proceeding with the 'Next' button.

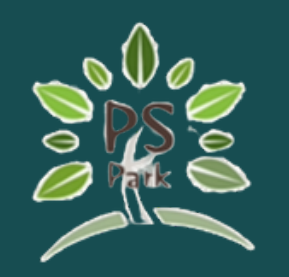

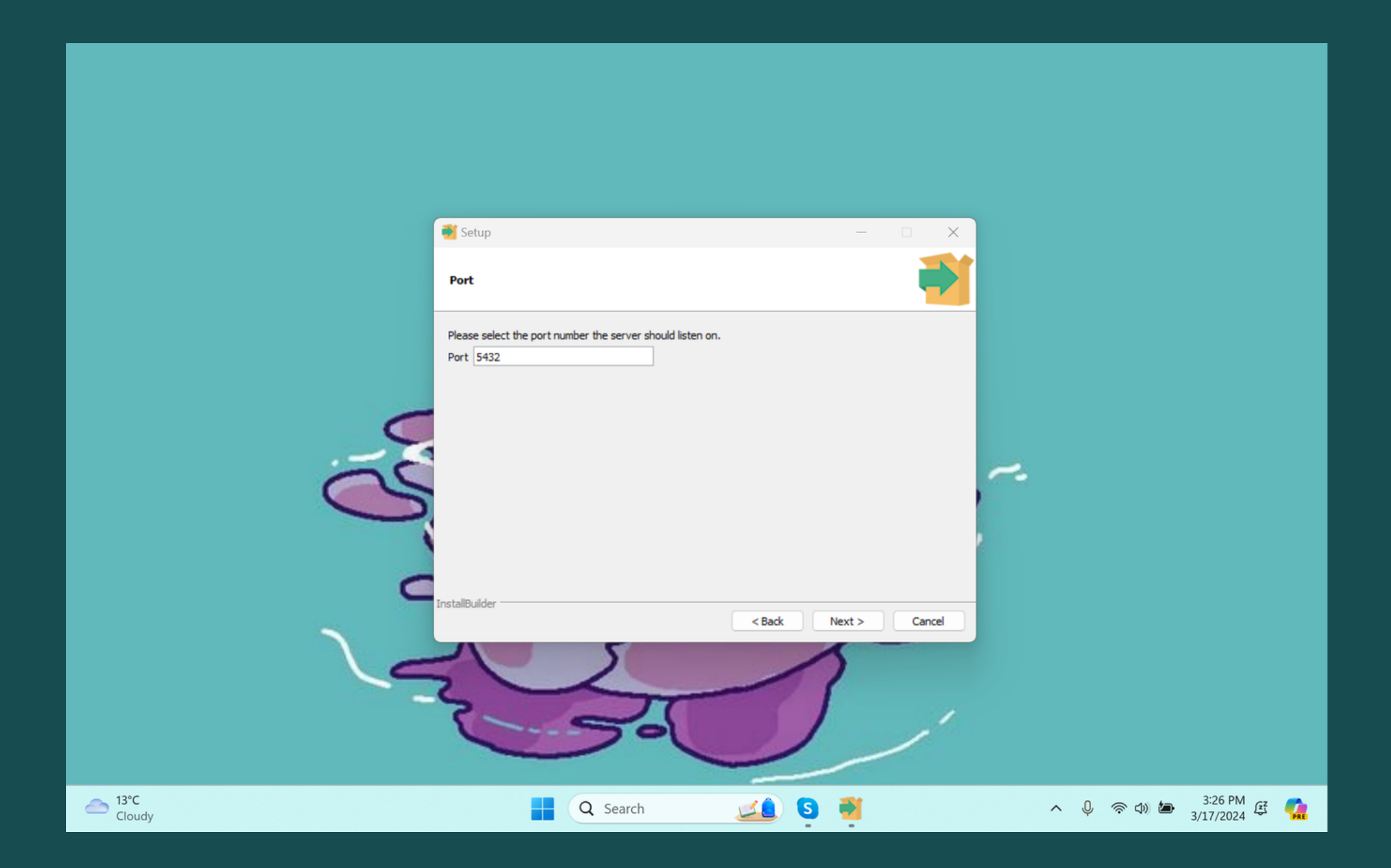

Users are prompted to select the port number on which the PostgreSQL server will listen. The default port is 5432, but it can be changed if necessary. After selecting the desired port, the user can continue by clicking the 'Next' button.

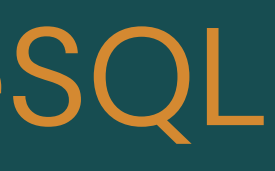

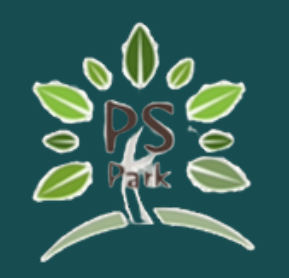

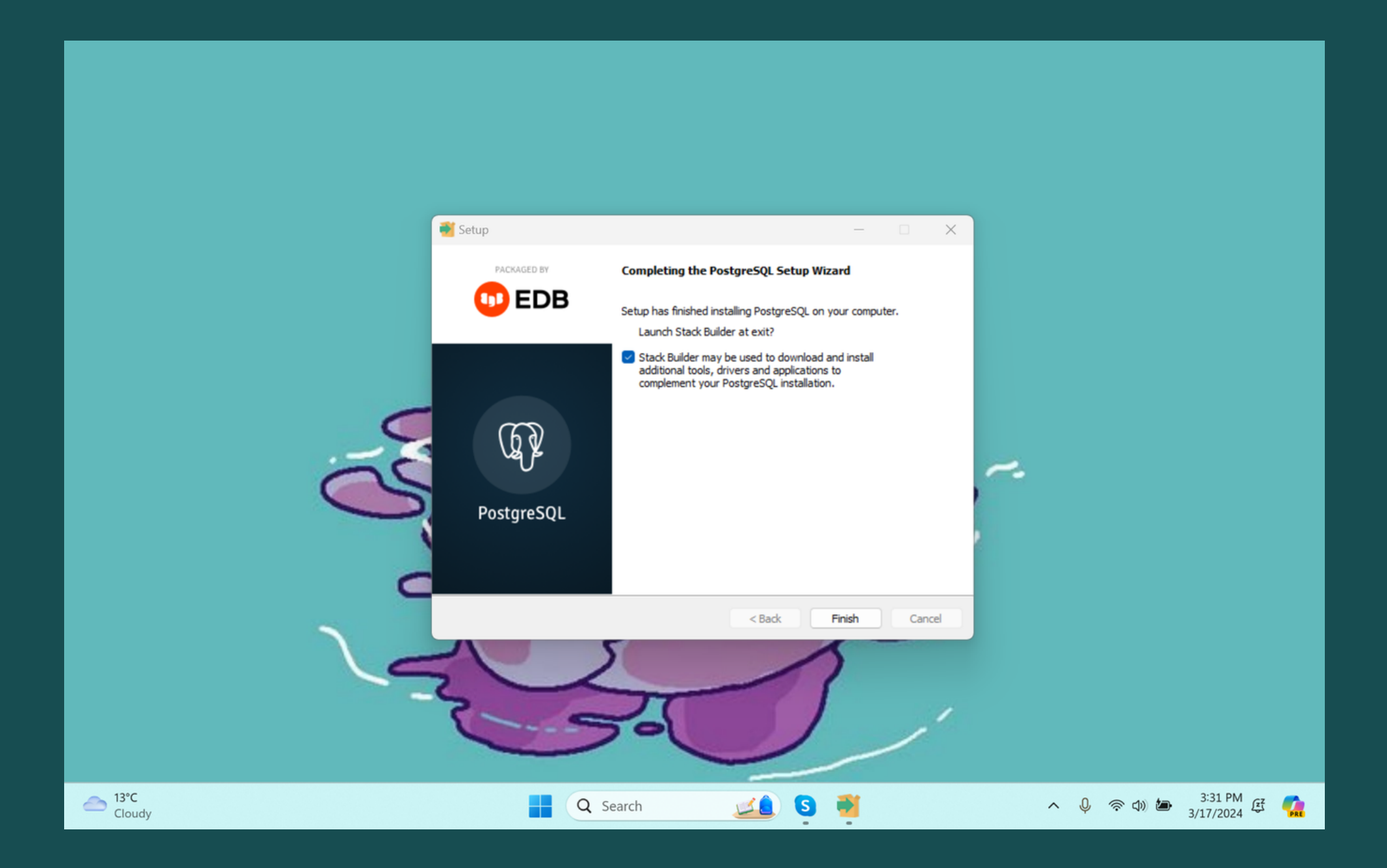

This screen indicates that PostgreSQL has been successfully installed on the computer. It also offers the option to launch Stack Builder at exit, which can be used to download and install additional tools, drivers, and applications. Users finalize the installation process by clicking the 'Finish' button.

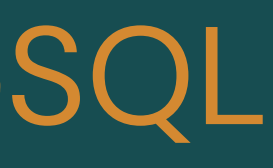

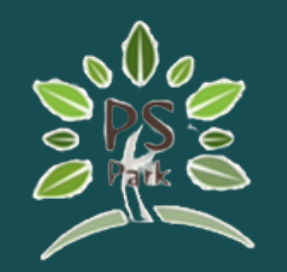

#### Setup your PostgreSQL (Stack-builder)

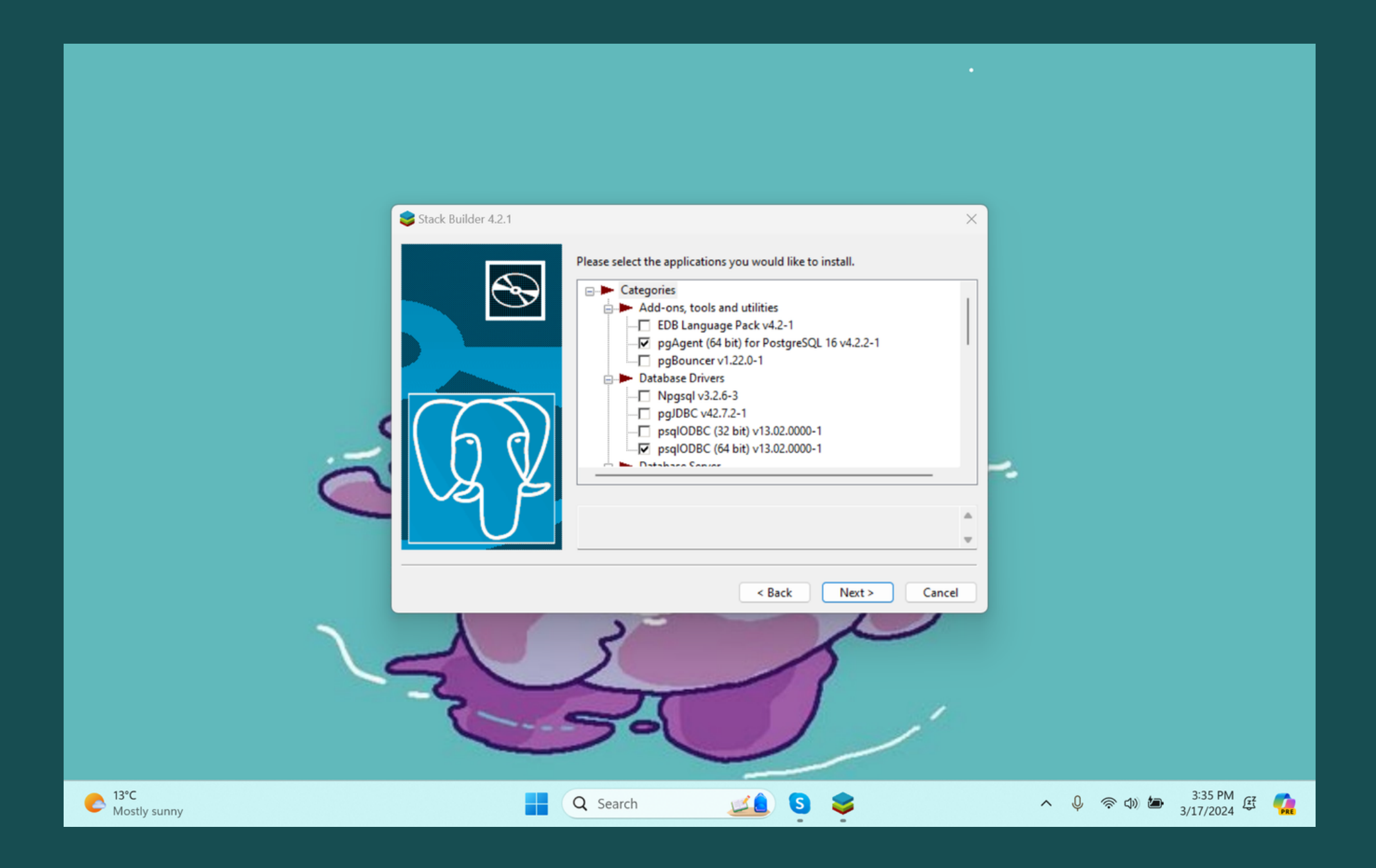

Stack Builder is introduced as a tool that helps install additional software to complement the PostgreSQL or EnterpriseDB Postgres Plus installation. Users start the process by selecting their PostgreSQL installation from a dropdown menu and then proceed by clicking the 'Next' button.

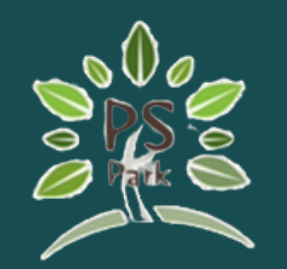

#### Access Database Using SQLShell

•

| SQL Shell (psql) × + ~                                                                                                    |
|----------------------------------------------------------------------------------------------------|
| ferver [localhost]:<br>Database [postgres]:<br>Port [5432]:<br>Dername [postgres]:<br>Dessword for user postgres:                                                                                                    |
| osql (16.2)<br>MARNING: Console code page (850) differs from Windows code page (1252)<br>8-bit characters might not work correctly. See psql reference<br>page "Notes for Windows users" for details.<br>Type "help" for help. |

postgres=#

postgres=# CREATE ROLE sp2ams SUPERUSER LOGIN PASSWORD 'sp2ams'; CREATE ROLE postgres=#

Shows the login sequence in SQL Shell where the user inputs server, database, port, and credentials to access PostgreSQL.

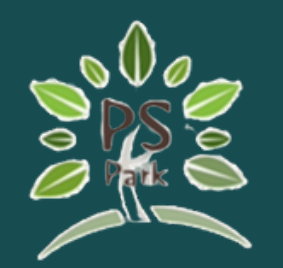

#### **Access Database Using SQLShell**

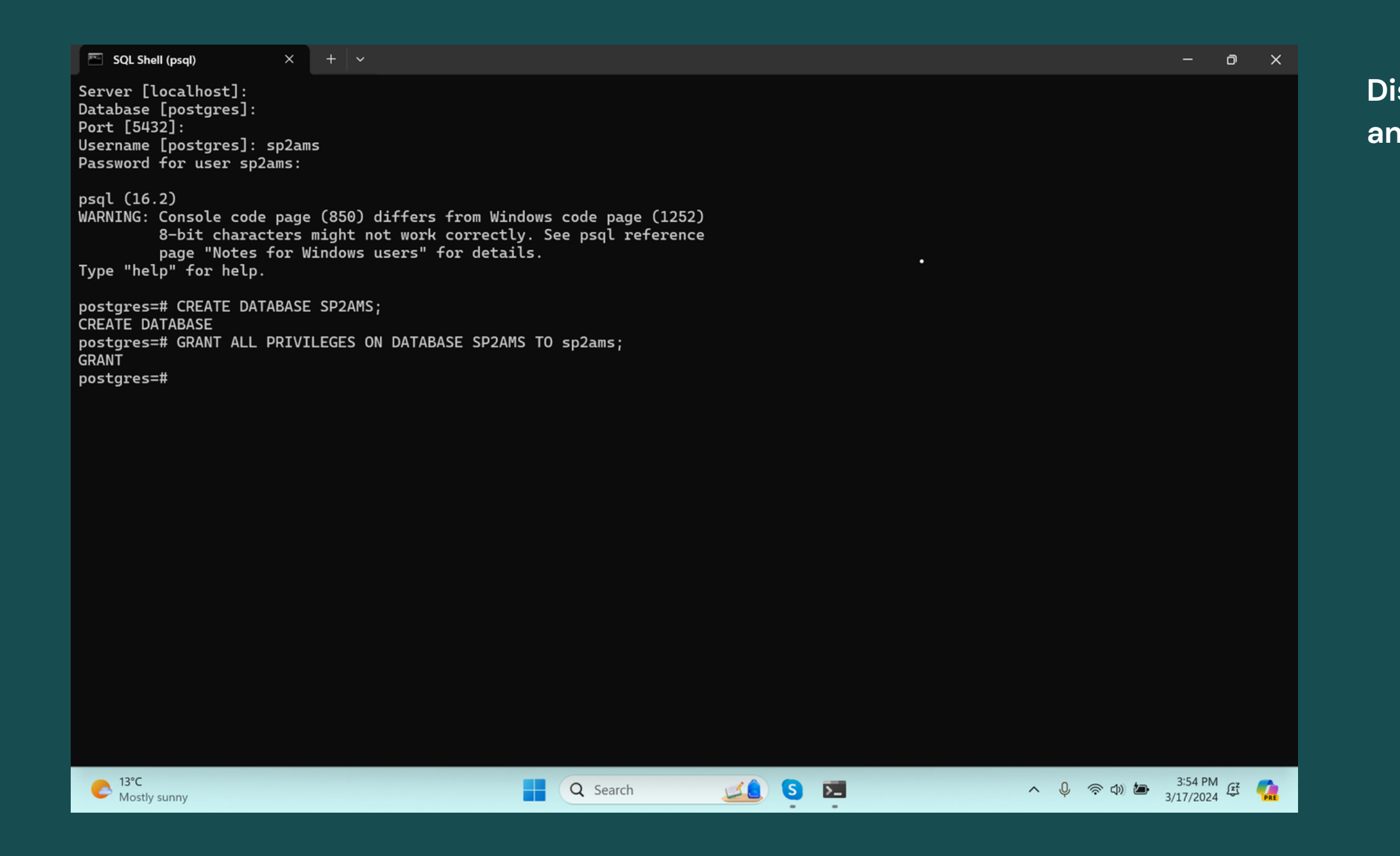

Displays the commands for creating a 'SP2AMS' database and granting all privileges to user 'sp2ams'.

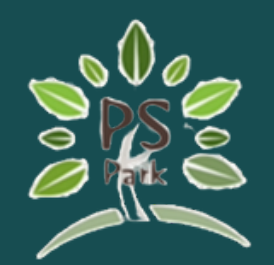

#### Add the SQL Script onto a document file

```
CREATE TABLE BillSequence (
Ë
                              • +
File
     Edit View
CREATE TABLE "BillSequence" (
 year INT PRIMARY KEY,
 last_sequence INT
);
CREATE TABLE "InvoiceSequence" (
  year INT PRIMARY KEY,
 last sequence INT
);
CREATE TABLE "RoomStatusDetails" (
  status id SERIAL PRIMARY KEY,
  occupancy_status VARCHAR(50),
 is reserved BOOLEAN DEFAULT false
);
CREATE TABLE "rates" (
  rate id SERIAL PRIMARY KEY,
  item name VARCHAR(255),
  item_price DECIMAL(10,2),
  item description VARCHAR,
  last updated TIMESTAMP WITH TIME ZONE DEFAULT NOW(),
  VAT Percentage INT DEFAULT 0,
 disable rate BOOLEAN DEFAULT false
);
CREATE TABLE "manager" (
  manager id SERIAL PRIMARY KEY,
  name VARCHAR(255) UNIQUE,
  email VARCHAR(255),
  password hash VARCHAR,
  phone number VARCHAR(20),
 profile image VARCHAR(255)
);
CREATE TABLE "RoomBaseDetails" (
  room id SERIAL PRIMARY KEY,
  room number VARCHAR(50),
  floor INT,
  base_rent DECIMAL(10,2) DEFAULT 0,
```

Ln 24, Col 37

|       |                | —    | O | $\times$ |
|-------|----------------|------|---|----------|
|       |                |      |   | (ŝ)      |
|       |                |      |   | Ĩ        |
|       |                |      |   |          |
|       |                |      |   |          |
|       |                |      |   |          |
|       |                |      |   |          |
|       |                |      |   |          |
|       |                |      |   |          |
|       |                |      |   |          |
|       |                |      |   |          |
|       |                |      |   |          |
|       |                |      |   |          |
|       |                |      |   |          |
|       |                |      |   |          |
|       |                |      |   |          |
|       |                |      |   |          |
|       |                |      |   |          |
|       |                |      |   |          |
|       |                |      |   |          |
|       |                |      |   |          |
|       |                |      |   |          |
|       |                |      |   |          |
|       |                |      |   |          |
| 100%  | Windows (CDLD) | 1175 | 0 |          |
| 10070 | WITCOWS (CKLF) | 017- | 0 |          |

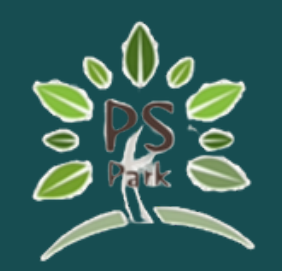

CREATE TYPE "PaymentStatus" AS ENUM ('PAID', 'PENDING', 'OVERDUE', 'PARTIAL', 'Null'); CREATE TYPE "InvoiceOption" AS ENUM ('EMAIL', 'PAPER', 'BOTH'); CREATE TYPE "AccountStatus" AS ENUM ('ACTIVE', 'INACTIVE'); CREATE TYPE "ContractStatus" AS ENUM ('NEW', 'ONGOING', 'DUE', 'WARNING', 'CHECKED\_OUT', 'TERMINATED'); CREATE TYPE "TenancyStatus" AS ENUM ('CHECK\_IN', 'CHECK\_OUT');

CREATE TYPE "RequestPriority" AS ENUM ('URGENT', 'HIGH', 'MODERATE', 'NORMAL', 'LOW'); CREATE TYPE "RequestStatus" AS ENUM ('RESOLVED', 'UNRESOLVED');

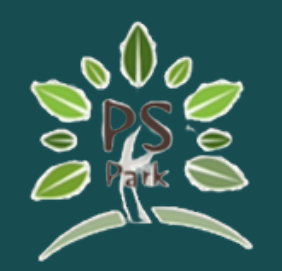

1.

CREATE TYPE "PaymentStatus" AS ENUM ('PAID', 'PENDING', 'OVERDUE', 'PARTIAL', 'Null');

CREATE TYPE "InvoiceOption" AS ENUM ('EMAIL', 'PAPER', 'BOTH');

CREATE TYPE "AccountStatus" AS ENUM ('ACTIVE', 'INACTIVE');

CREATE TYPE "ContractStatus" AS ENUM ('NEW', 'ONGOING', 'DUE', 'WARNING', 'CHECKED\_OUT', 'TERMINATED');

CREATE TYPE "TenancyStatus" AS ENUM ('CHECK\_IN', 'CHECK\_OUT'); CREATE TYPE "RequestPriority" AS ENUM ('URGENT', 'HIGH',

'MODERATE', 'NORMAL', 'LOW');

CREATE TYPE "RequestStatus" AS ENUM ('RESOLVED', 'UNRESOLVED'); CREATE TABLE "BillSequence" (

year INT PRIMARY KEY,

last\_sequence INT

);

2. CREATE TABLE "InvoiceSequence" ( year INT PRIMARY KEY, last\_sequence INT );

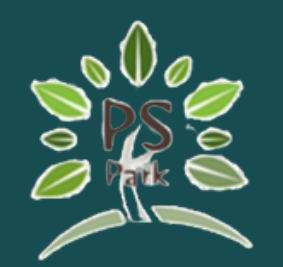

5.

);

| 3.                                                                                                   |
|----------------------------------------------------------------------------------------------------|
| CREATE TABLE "RoomStatusDetails" (<br>status_id SERIAL PRIMARY KEY,<br>occupancy_status VARCHAR(50). |
| is_reserved BOOLEAN DEFAULT false                                                                    |
| );                                                                                                   |
|                                                                                                    |
| 4.                                                                                                   |
| CREATE TABLE "rates" (                                                                               |
| rate_id SERIAL PRIMARY KEY,                                                                          |
| item_name VARCHAR(255),                                                                              |
| item_price DECIMAL(10,2),                                                                            |
| item_description VARCHAR,                                                                            |
| last_updated TIMESTAMP WITH TIME ZONE DEFAULT NOW(),                                                 |
| "VAT_Percentage" INT DEFAULT O,                                                                      |
| disable_rate BOOLEAN DEFAULT false                                                                   |
| );                                                                                                   |

CREATE TABLE "manager" ( manager\_id SERIAL PRIMARY KEY, name VARCHAR(255) UNIQUE, email VARCHAR(255), email\_key VARCHAR(255), password\_hash VARCHAR, phone\_number VARCHAR(20), profile\_image VARCHAR(255)

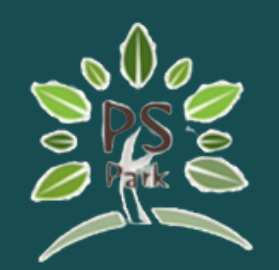

6. CREATE TABLE "RoomBaseDetails" ( room\_id SERIAL PRIMARY KEY, room\_number VARCHAR(50), floor INT, base\_rent DECIMAL(10,2) DEFAULT O, room\_type VARCHAR(50), deposit DECIMAL(10,2), "statusDetailsId" INT UNIQUE, FOREIGN KEY ("statusDetailsId") REFERENCES "RoomStatusDetails"(status\_id) ON DELETE CASCADE

);

7.

CREATE TABLE "bills" ( bill\_id SERIAL PRIMARY KEY, room\_id INT NOT NULL, water\_usage DECIMAL(10,2), water\_cost DECIMAL(10,2), electricity\_usage DECIMAL(10,2), electricity\_cost DECIMAL(10,2), additional\_rates\_cost DECIMAL(10,2), billing\_date TIMESTAMP, baserent\_month VARCHAR(20), baserent\_year INT, total\_amount DECIMAL(10,2), billing\_number VARCHAR(20), invoice\_number VARCHAR(20), FOREIGN KEY (room\_id) REFERENCES "RoomBaseDetails" (room\_id) ON DELETE CASCADE );

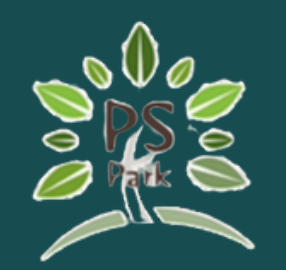

8. CREATE TABLE "GeneratedBillRecord" ( bill\_record\_id SERIAL PRIMARY KEY, generation\_date TIMESTAMP, rent\_month VARCHAR, room\_id INT, rent\_year INT, bill\_id INT, payment\_status "PaymentStatus" DEFAULT 'PENDING', FOREIGN KEY (room\_id) REFERENCES "RoomBaseDetails"(room\_id) ON DELETE CASCADE, FOREIGN KEY (bill\_id) REFERENCES "bills"(bill\_id) ON DELETE CASCADE, UNIQUE (generation\_date, room\_id) );

9. CREATE TABLE "tenants" ( tenant\_id SERIAL PRIMARY KEY, first\_name VARCHAR(100), last\_name VARCHAR(100), personal\_id VARCHAR(255) UNIQUE, contract\_status "ContractStatus", gender VARCHAR(10), issue\_date TIMESTAMP, expiration\_date TIMESTAMP, invoice\_option "InvoiceOption" DEFAULT 'EMAIL', account\_status "AccountStatus" DEFAULT 'ACTIVE', tenant\_image VARCHAR(255), nationalcard\_image VARCHAR(255), "roomBaseDetailsRoom\_id" INT, FOREIGN KEY ("roomBaseDetailsRoom\_id") REFERENCES "RoomBaseDetails"(room\_id) );

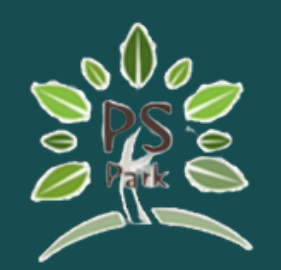

10. CREATE TABLE "addresses" ( address\_id SERIAL PRIMARY KEY, tenant\_id INT NOT NULL, addressnumber VARCHAR(5), street VARCHAR(255), sub\_district VARCHAR(255), district VARCHAR(255), province VARCHAR(255), postal\_code VARCHAR(20), FOREIGN KEY (tenant\_id) REFERENCES tenants(tenant\_id) ON DELETE CASCADE, UNIQUE (tenant\_id) );

11.

);

contact\_id SERIAL PRIMARY KEY, tenant\_id INT NOT NULL, phone\_number VARCHAR(20), email VARCHAR(255), line\_id VARCHAR(255), eme\_name VARCHAR(255), eme\_phone VARCHAR(20), eme\_line\_id VARCHAR(255), eme\_relation VARCHAR(255),

FOREIGN KEY (tenant\_id) REFERENCES

CREATE TABLE "contacts" ( tenants(tenant\_id) ON DELETE CASCADE, UNIQUE (tenant\_id)

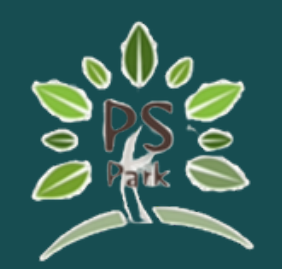

| 12.                                                | 13.  |
|----------------------------------------------------|------|
| CREATE TABLE "tenancy_records" (                   | CRE  |
| record_id SERIAL PRIMARY KEY,                      | rea  |
| tenant_id INT,                                     | roc  |
| room_id INT,                                       | wa   |
| move_in_date TIMESTAMP,                            | ele  |
| move_out_date TIMESTAMP,                           | rea  |
| period_of_stay INT,                                | FO   |
| deposit DECIMAL(10,2),                             | "Roc |
| tenancy_status "TenancyStatus" DEFAULT 'CHECK_IN', | );   |
| FOREIGN KEY (room_id) REFERENCES                   |      |
| "RoomBaseDetails"(room_id) ON DELETE NO ACTION,    |      |
| FOREIGN KEY (tenant_id) REFERENCES "tenants"       |      |
| (tenant_id) ON DELETE NO ACTION                    |      |
| );                                                 |      |

EATE TABLE "meter\_readings" ( ading\_id SERIAL PRIMARY KEY, om\_id INT, ater\_reading INT, ectricity\_reading INT, ading\_date TIMESTAMP, DREIGN KEY (room\_id) REFERENCES omBaseDetails"(room\_id) ON DELETE CASCADE

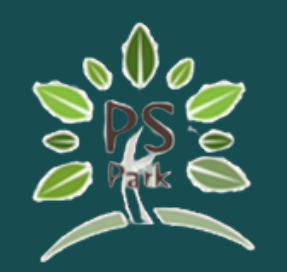

| 14.                                                  |
|------------------------------------------------------|
| CREATE TABLE "room_rates" (                          |
| room_id INT,                                         |
| rate_id INT,                                         |
| quantity INT DEFAULT 1,                              |
| FOREIGN KEY (room_id) REFERENCES "RoomBaseDetails"   |
| (room_id) ON DELETE CASCADE,                         |
| FOREIGN KEY (rate_id) REFERENCES "rates"(rate_id) ON |
| DELETE CASCADE,                                      |
| PRIMARY KEY (room_id, rate_id)                       |
| );                                                   |
|                                                      |

15.

CREATE TABLE "Request" ( request\_id SERIAL PRIMARY KEY, room\_id INT, issue\_date TIMESTAMP DEFAULT NOW(), resolved\_date TIMESTAMP, request\_details VARCHAR,

"Request\_priority" "RequestPriority",

"Request\_status" "RequestStatus" DEFAULT

'UNRESOLVED',

);

FOREIGN KEY (room\_id) REFERENCES

"RoomBaseDetails"(room\_id) ON DELETE CASCADE

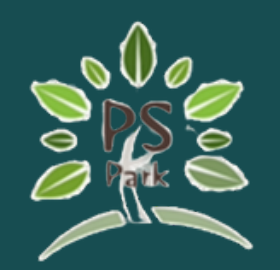

);

17. CREATE TABLE "TemporaryRateAdjustments" ( temp\_adjustment\_id SERIAL PRIMARY KEY, rate\_id INT NOT NULL, room\_id INT NOT NULL, bill\_id INT NOT NULL, bill\_record\_id INT, temporary\_price DECIMAL(10, 2), applied BOOLEAN DEFAULT false, creation\_date TIMESTAMP WITH TIME ZONE DEFAULT now(), FOREIGN KEY (rate\_id) REFERENCES "rates"(rate\_id), FOREIGN KEY (room\_id) REFERENCES "RoomBaseDetails" (room\_id), FOREIGN KEY (bill\_id) REFERENCES "bills"(bill\_id), FOREIGN KEY (bill\_record\_id) REFERENCES "GeneratedBillRecord"(bill\_record\_id), UNIQUE (rate\_id, room\_id, bill\_id)

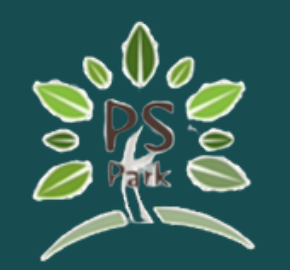

#### Windows protected your PC

Microsoft Defender SmartScreen prevented an unrecognized app from starting. Running this app might put your PC at risk. More info

| × |
|---|
|   |

Microsoft Defender SmartScreen prevented an unrecognized app from starting. Running this app might put your PC at risk.

×

ps-park Setup 1.0.0.exe App: Publisher: Unknown publisher

File Edit View Window Help

Windows Security Alert Windows Defender Firewall has blocked some features of this app Windows Defender Firewall has blocked some features of ps-park on all public and private networks. ps-park Name: Publisher: Zwe Min Maw Path: Allow ps-park to communicate on these networks: Private networks, such as my home or work network Public networks, such as those in airports and coffee shops (not recommended because these networks often have little or no security) What are the risks of allowing an app through a firewall?

#### Windows protected your PC

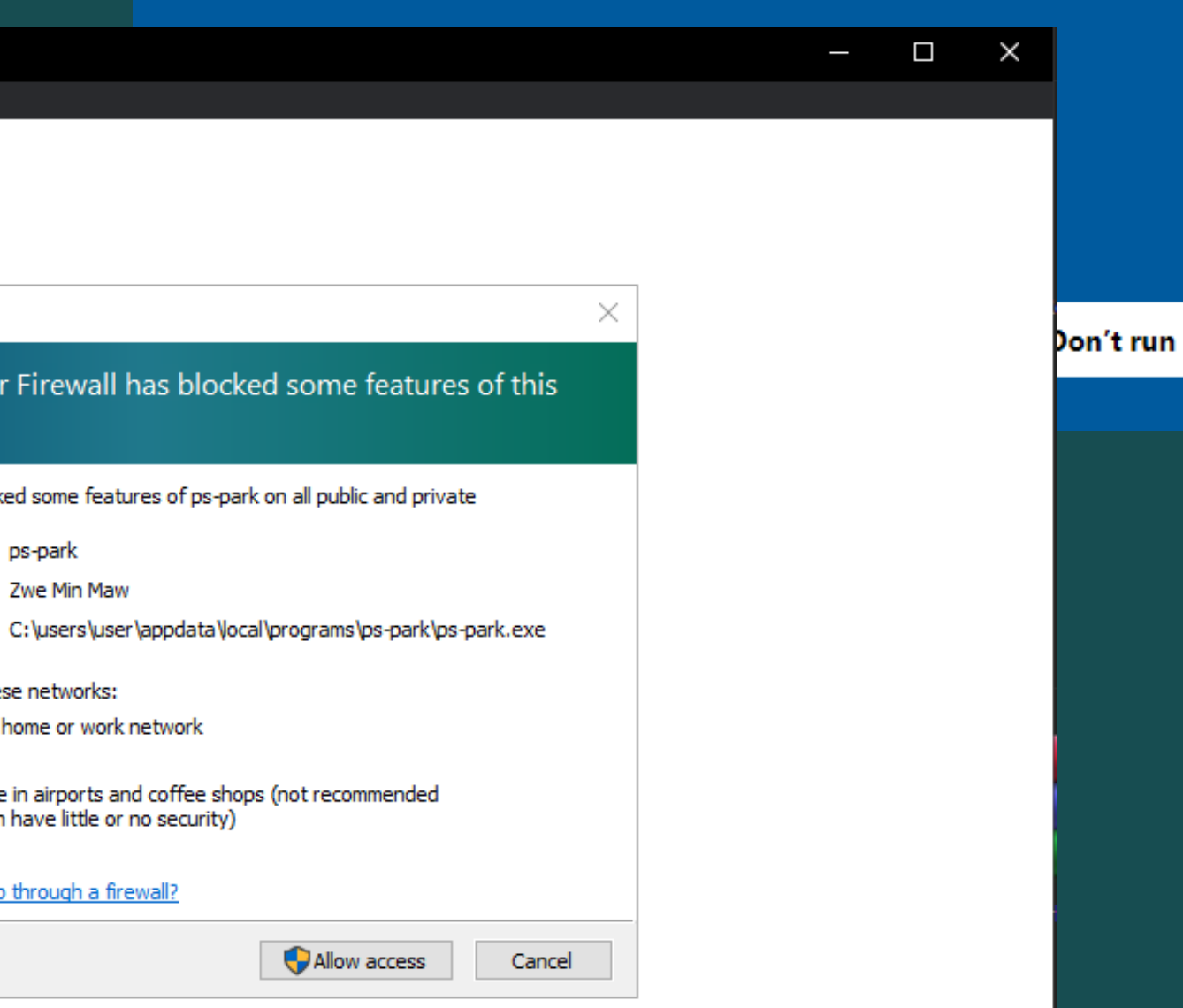

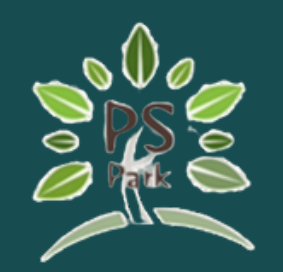

INSERT INTO public.manager(

name, email, password\_hash, phone\_number, profile\_image) VALUES ('BXBZwe', 'bxbzwe@gmail.com', 'BXBZwe136928', 0929044436, ");

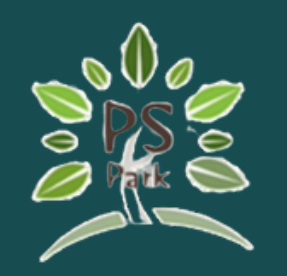

#### Install Libre Office

#### https://www.libreoffice.org/download/download-libreoffice/

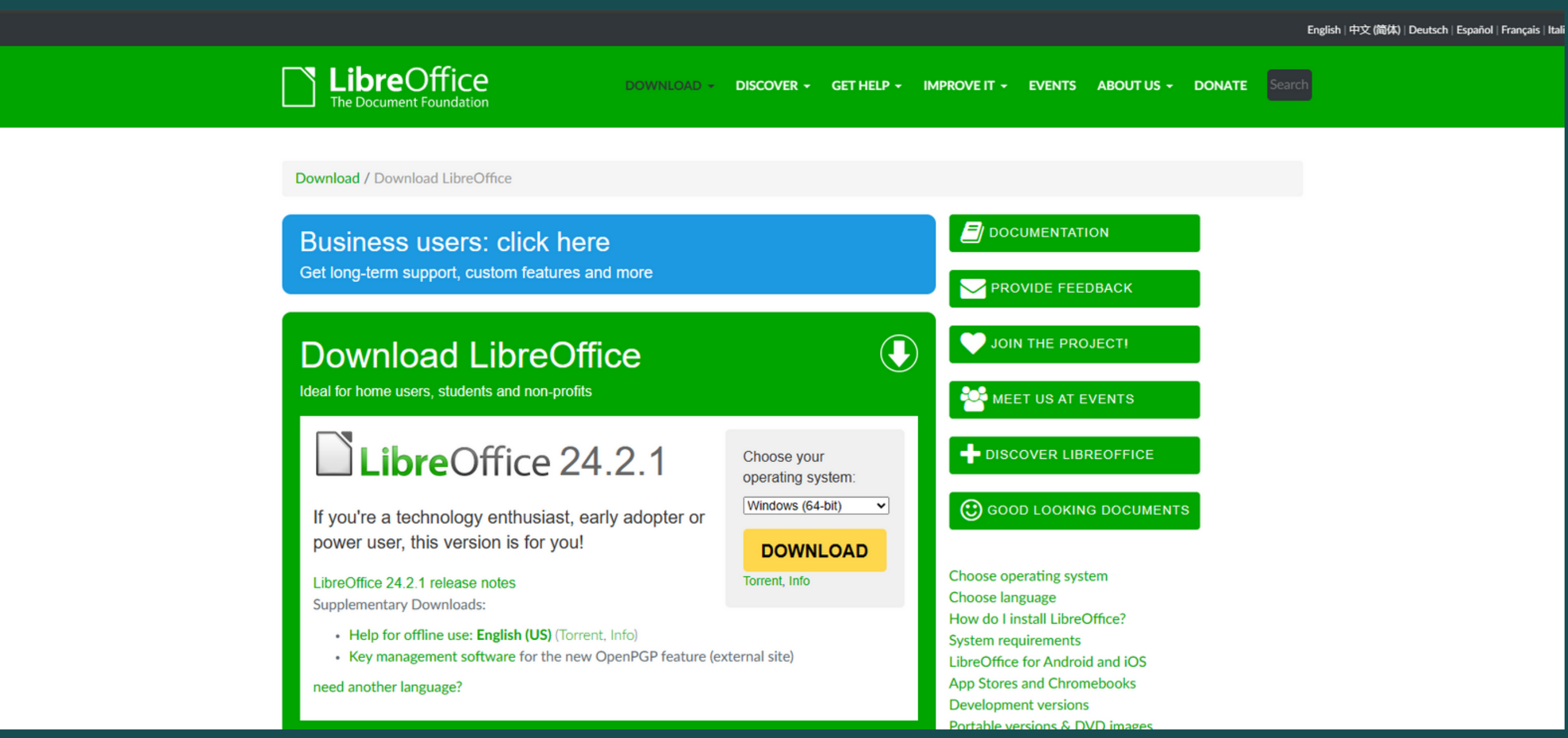

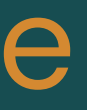

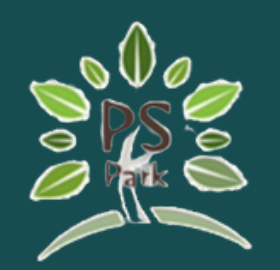

| Google Account                                                              | Q Search G | Google Account                                                                          | nt secure                         |   | ⑦ III Z |  |  |
|-----------------------------------------------------------------------------|------------|-----------------------------------------------------------------------------------------|-----------------------------------|---|---------|--|--|
| <ul> <li>Home</li> <li>Personal info</li> <li>Data &amp; privacy</li> </ul> |            | You have security tips<br>Security tips found in the Security Checkup                   |                                   |   |         |  |  |
| <ul><li>Security</li><li>People &amp; sharing</li></ul>                     |            | Review security tips                                                                    |                                   |   |         |  |  |
| Payments & subscription                                                     | ns         | Recent security activity                                                                |                                   |   |         |  |  |
| i About                                                                     |            | No security activity or alerts in the last 28 days                                      |                                   |   |         |  |  |
|                                                                             |            | How you sign in to Google<br>Make sure you can always access your Google Account by kee | eping this information up to date |   |         |  |  |
|                                                                             |            | Passkovs and security kovs                                                              | 2-Step Verification is off        | > |         |  |  |
|                                                                             |            | Password                                                                                | Last changed Aug 24, 2022         | > |         |  |  |
| Privacy Terms Help About                                                    | t          | 🛬 Skip password when possible                                                           | 📿 On                              | > | Ŧ       |  |  |

click the 2-step verification

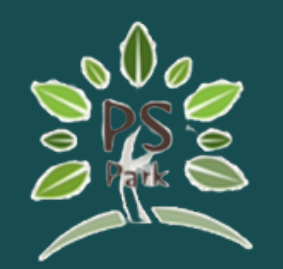

| G | Google sign-in ha<br>We've improved the s | <b>i-in has a new look</b><br>ed the sign-in page with a more modern design |                                    |                  |              |    |  |  |
|---|-------------------------------------------|-----------------------------------------------------------------------------|------------------------------------|------------------|--------------|----|--|--|
|   |                                           |                                                                             |                                    |                  |              |    |  |  |
|   |                                           | G                                                                           | To continue, first verify it's you |                  |              |    |  |  |
|   |                                           | Hi Zwe                                                                      | Enter your password                |                  |              |    |  |  |
|   |                                           |                                                                             | Show password                      | Forgot password? | Next         |    |  |  |
|   |                                           | English (United States)                                                     |                                    | Help             | Privacy Tern | ns |  |  |
|   |                                           |                                                                             |                                    |                  |              |    |  |  |

Enter your email password to confirm it is you.

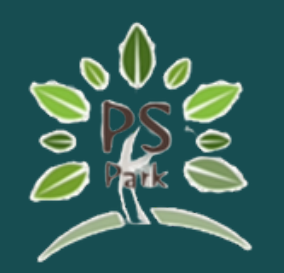

#### Google Account

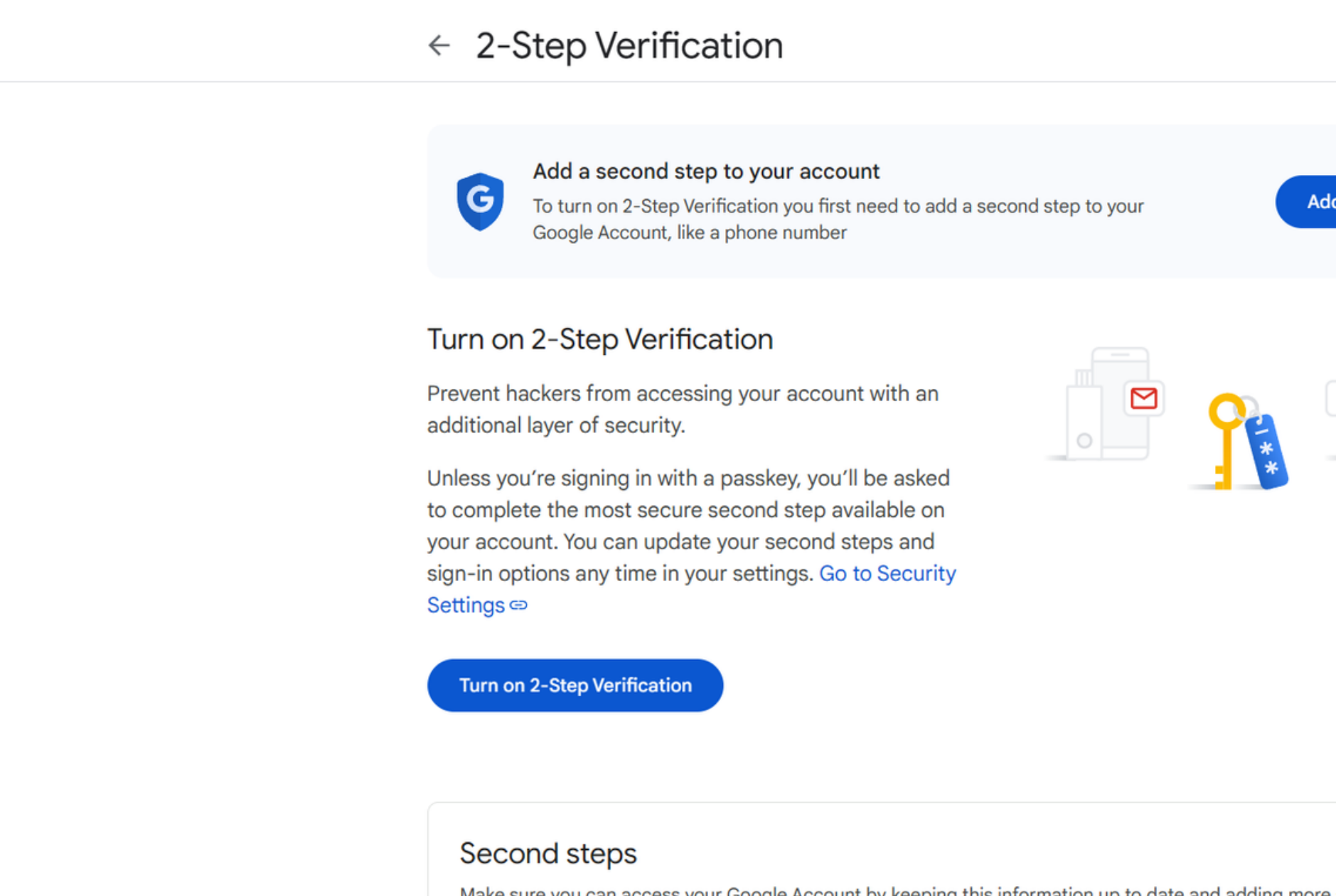

click "Add phone number" to add your phone number and to turn on the 2-step verification.

|                 |  |  |  | 0 | 0 0 0<br>0 0<br>0 0 | Z | Î |
|-----------------|--|--|--|---|---------------------|---|---|
| d phone number  |  |  |  |   |                     |   |   |
|                 |  |  |  |   |                     |   |   |
|                 |  |  |  |   |                     |   |   |
|                 |  |  |  |   |                     |   |   |
| sign-in options |  |  |  |   |                     |   |   |

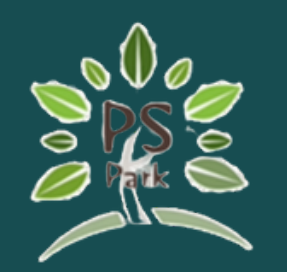

Google Account ← 2-Step Verification You're now protected with 2-Step Verification Your account Verification Prevent hackers fro G additional layer of Unless you're signi to complete the mo When signing in you'll be asked to complete the most secure second step, so your account. You o make sure this info is always up to date sign-in options any Settings 👄 ✓ 1 device Google prompt Turn off 2-Step V |...| 065 397 3565 Phone number Second ste Done Make sure you ca 29 Passkeys and security keys Add a security key

your email has been turned on with 2 – step verification.

|               |  |  | 0 | <br>2 |
|---------------|--|--|---|-------|
|               |  |  |   |       |
|               |  |  |   |       |
|               |  |  |   |       |
| gn-in options |  |  |   |       |

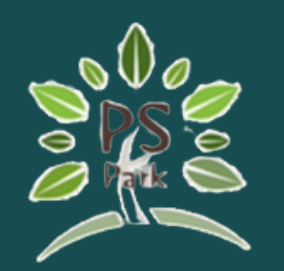

| Go                                          | ogle Account                                        | Q app password X |                                                                                                    |                                                                                                    |                                       |  |  |  |
|---------------------------------------------|-----------------------------------------------------|------------------|----------------------------------------------------------------------------------------------------|----------------------------------------------------------------------------------------------------|---------------------------------------|--|--|--|
| <ul> <li>•</li> <li>•</li> <li>•</li> </ul> | Home<br>Personal info<br>Data & privacy<br>Security | 4 RESU<br>       | RESULTS   Password Manager<br>Security   Password<br>Personal info, Security   App passwords<br>Security   Web & App Activity |                                                                                                    |                                       |  |  |  |
| э́а<br>П                                    | People & sharing<br>Payments & subscriptio          | Q                | Q     Search Help Center for "app password"     >                                                                             |                                                                                                    |                                       |  |  |  |
| i                                           | About                                               |                  |                                                                                                    | Backup 2-Step Verification phones                                                                                                    | 25                                    |  |  |  |
| Prive<br>https://m                          | acy Terms Help Abou<br>yaccount.google.com/u/3/appp | asswords         | 5                                                                                                    | Your devices   Where you're signed in   Image: System of the system of the system | ons to thir<br>es<br>nnections to thi |  |  |  |

Now go back to main menu of the gmail setting and search for app passwords

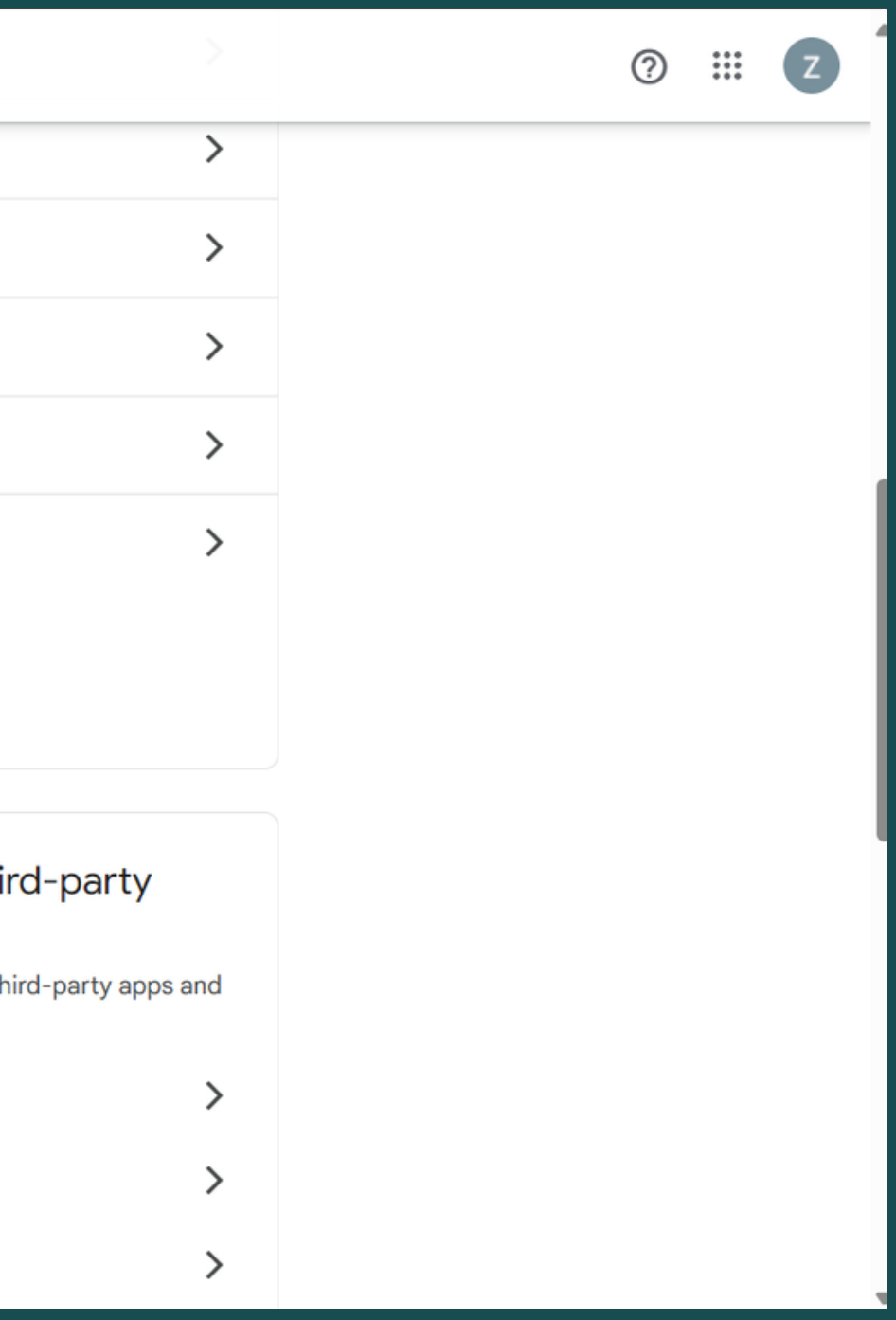

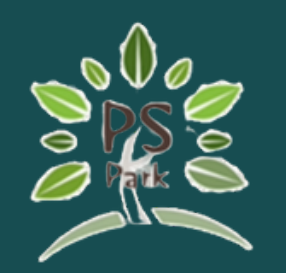

| Google Account |                                                                        |
|----------------|------------------------------------------------------------------------|
|                |                                                                        |
|                | App passwords                                                          |
|                |                                                                        |
|                | App passwords help you sign into your Google Account on older apps and |
|                | services that don't support modern security standards.                 |
|                | on nood that don't oupport modorn boodinty standards.                  |
|                | App passwords are less secure than using up-to-date apps and services  |
|                | that use modern security standards. Before you create an app password, |
|                | you should check to see if your app needs this in order to sign in.    |
|                | Learninore                                                             |
|                |                                                                        |
|                | You don't have any ann passwords                                       |
|                | Tou don't have any app passwords.                                      |
|                | To create a new app specific password, type a name for it below        |
|                | App name                                                               |
|                |                                                                        |
|                |                                                                        |
|                |                                                                        |
|                | Create                                                                 |
|                |                                                                        |
|                |                                                                        |
|                |                                                                        |

Give a name to the application you will be using the password for.

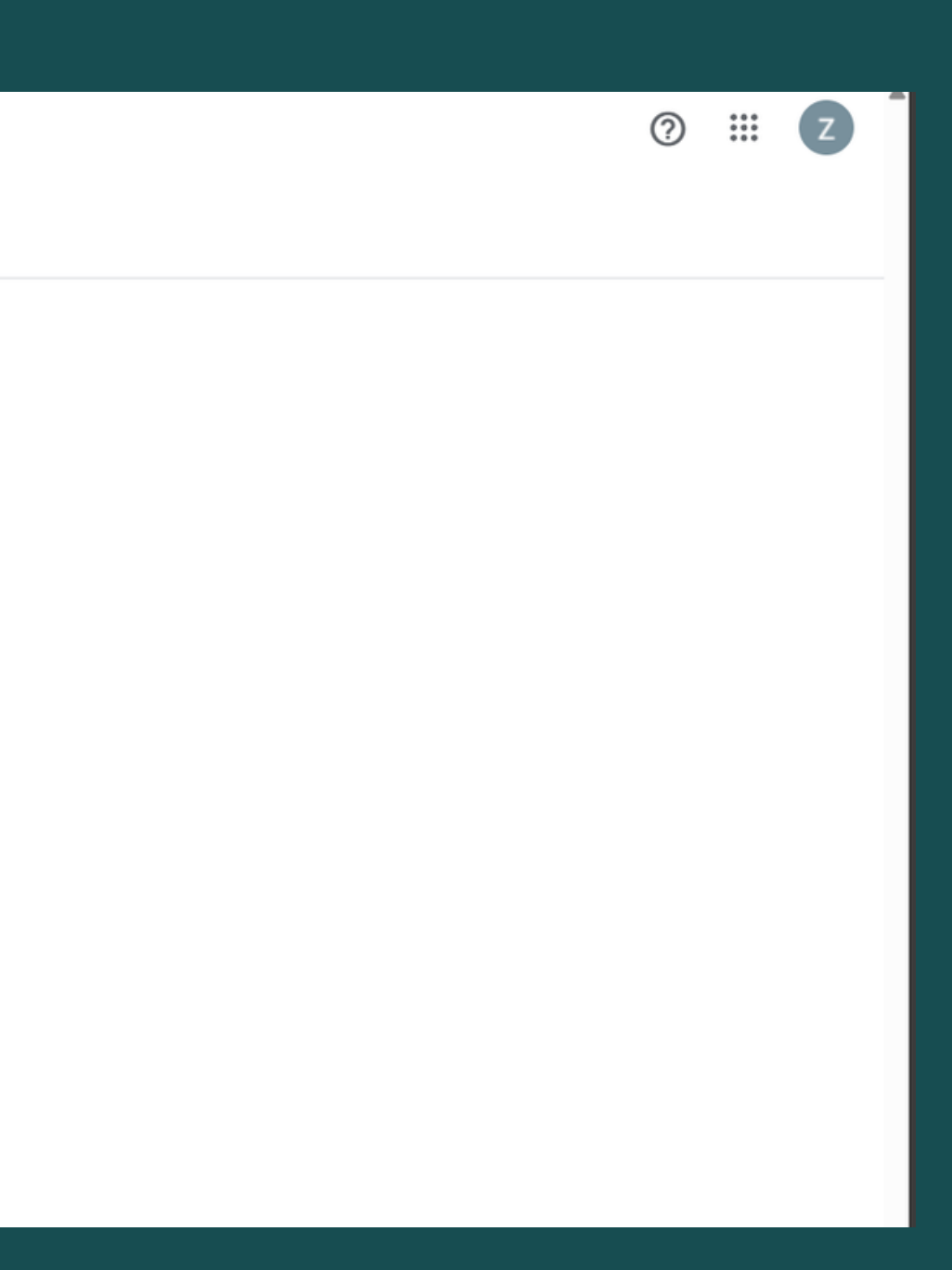

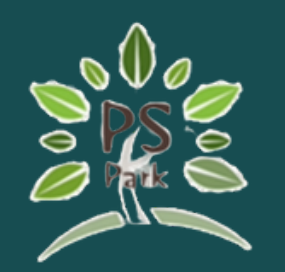

Google Account

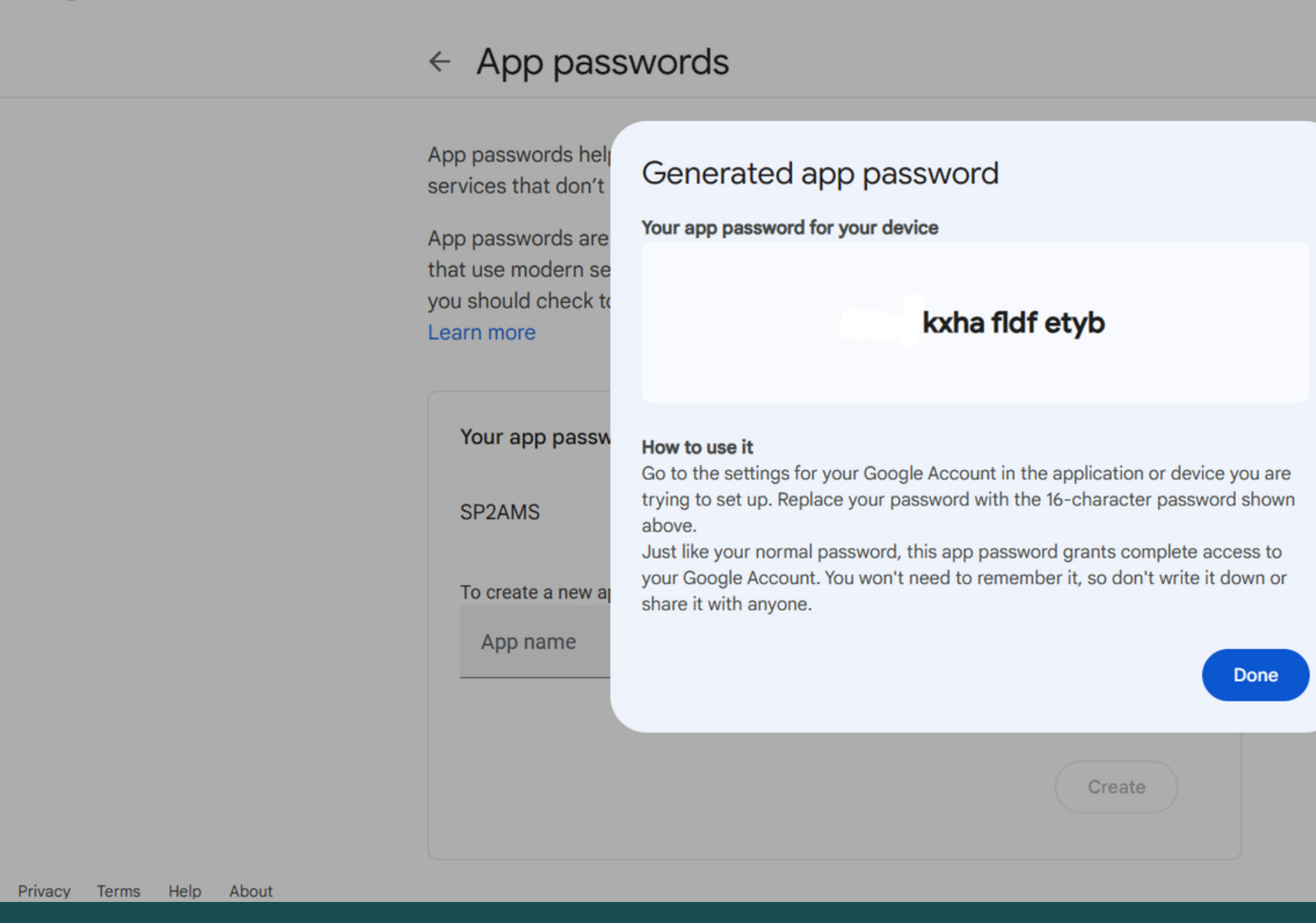

You will be given a 16 letters password which you will need to insert it in the application.

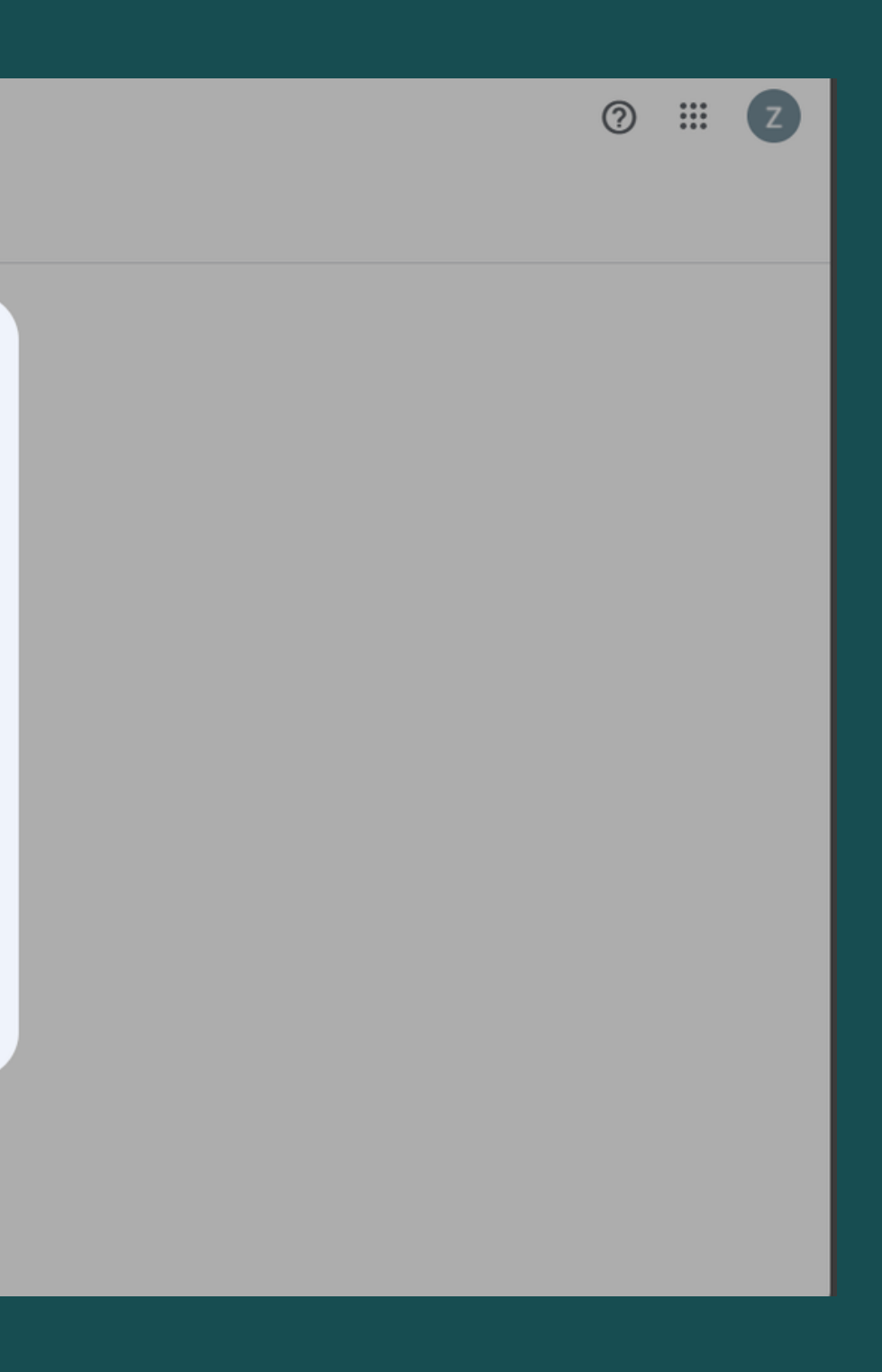

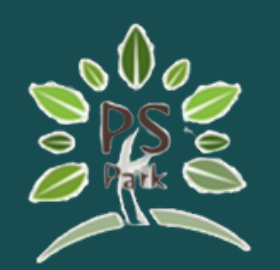

| PS          | PS Park <              | Profile                           |                                |  |  |  |  |
|-------------|------------------------|-----------------------------------|--------------------------------|--|--|--|--|
|             | Dashboard (Home)       | Manage Profile and Email Settings |                                |  |  |  |  |
|             | Master Data            |                                   | Namo                           |  |  |  |  |
|             | Rate Maintenance       |                                   | LordBXBZwe                     |  |  |  |  |
| <b>f</b>    | Room Maintenance       | L                                 | Email A<br>testsp2sc@gmail.com |  |  |  |  |
| <b>28</b> 1 | Tenant Maintenance     |                                   | hitv ipyn occn wxwg            |  |  |  |  |
|             | Check-In/Check-Out     |                                   | Telephone                      |  |  |  |  |
| 2.          | Check In               |                                   | 0323044430                     |  |  |  |  |
| €           | Check Out              | Change Password                   |                                |  |  |  |  |
|             | Operation              |                                   | <i>₽</i>                       |  |  |  |  |
| <u>×</u>    | Generate Contract      |                                   |                                |  |  |  |  |
|             | Generate Billing Date  |                                   |                                |  |  |  |  |
| E           | Enter Billing Details  |                                   |                                |  |  |  |  |
|             | Summary Billing Detail |                                   |                                |  |  |  |  |
| ÷           | Printing/Payment       |                                   |                                |  |  |  |  |
|             | Report                 |                                   |                                |  |  |  |  |
|             | Accural Billing Report |                                   |                                |  |  |  |  |

In the application, under profile setting, you can update the email as well as the email key with your 16 letters password. Now you can send email to tenants.

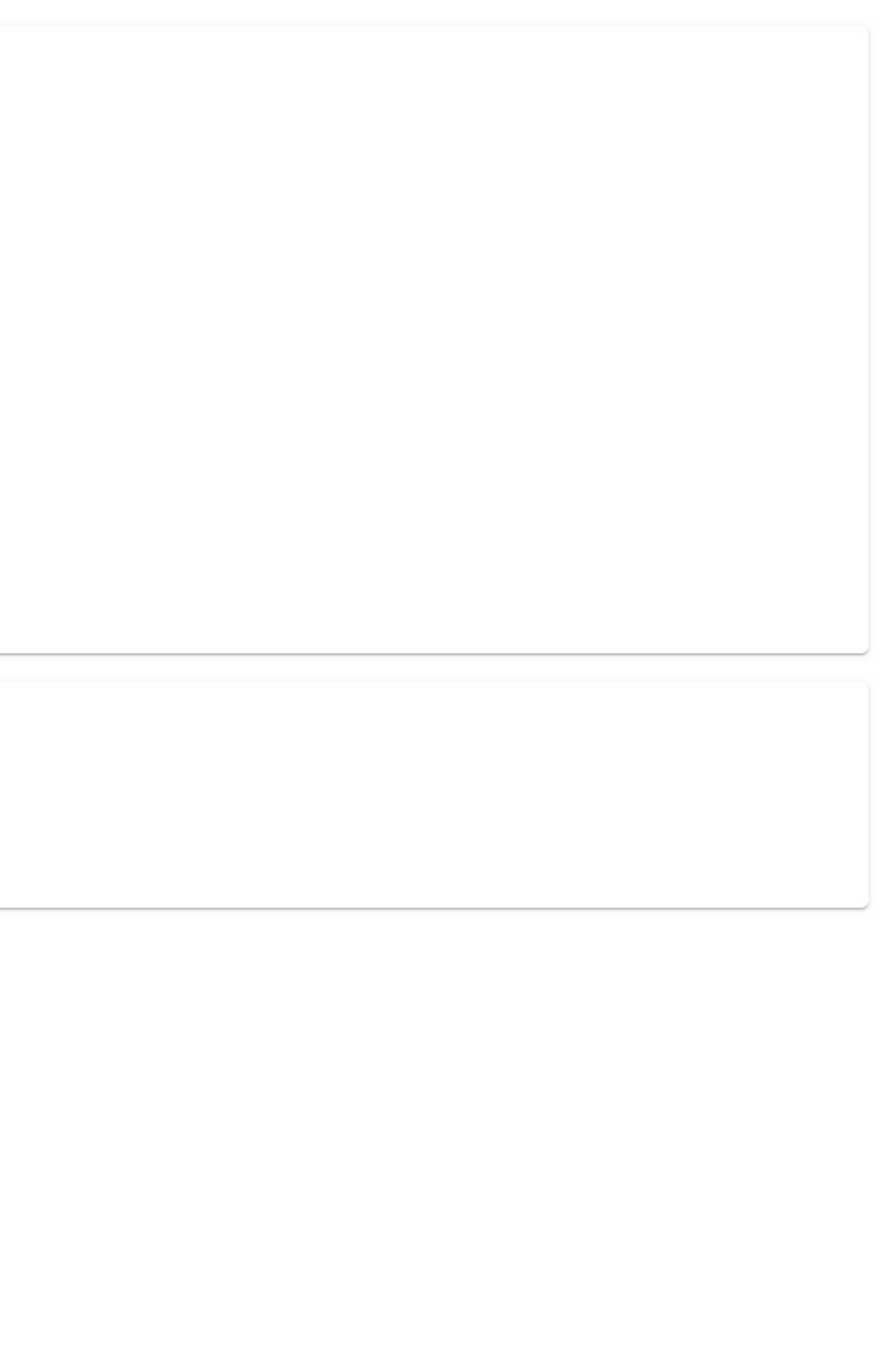

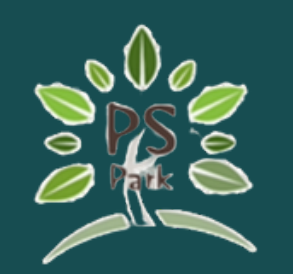

Note that whenever you want to use a new email, you will need to perform the 2 – step verification of that email and then update the email address and the passkey in the application.

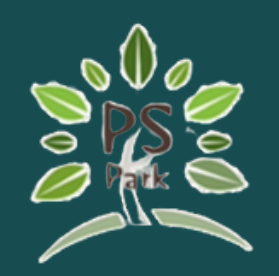

# **PS PARK**Apartment Management System

#### Thank you